# Instrukcja instalacji certyfikatu SSL dla klienta MQ WebSphere.

Instrukcję należy wykonać po instalacji klienta MQ WebSphere.

- Jeżeli jest to konieczne utwórz magazyn certyfikatów. Wystarczy w systemie zarejestrować zmienną środowiskową MQSSLKEYR = C:\CertStore\userid gdzie userid może np. odpowiadać nazwie użytkownika systemowego.
- 2. Wyświetl aktualnie zainstalowane certyfikaty wywołując komendę amqmcert l.

Po wywołaniu komendy amqmcert – l utworzony zostanie plik C:\CertStore\userid.sto.

3. Zainstaluj certyfikat urzędu CA:

### Instalacja certyfikatu urzędu:

#### amqmcert -a -s "c:\CA.cer"gdzie:

-a – oznacza dodaj (add).

- -s pełna ścieżka do pliku zawierającego certyfikat urzędu.
- 4. Zainstaluj certyfikat użytkownika wykonując podaną komendę:

#### Instalacja certyfikatu użytkownika:

## amqmcert -a -p "c:\999201SDKT.p12" -z KDPW

gdzie:

-a – oznacza dodaj (add).

-p – pełna ścieżka do pliku zawierającego certyfikat użytkownika wraz z kluczem prywatnym -z – hasło do pliku p12.

Szczegóły dot. instalacji certyfikatów można odszukać w pomocy technicznej IBM: "AMQ9681 workaround: install a SSL certificate using amqmcert for WebSphere MQ Client running on Windows NT" na stronie :

http://www-1.ibm.com/support/docview.wss?uid=swg21201754